# Pagosemplice Cronoprogramma di attivazione

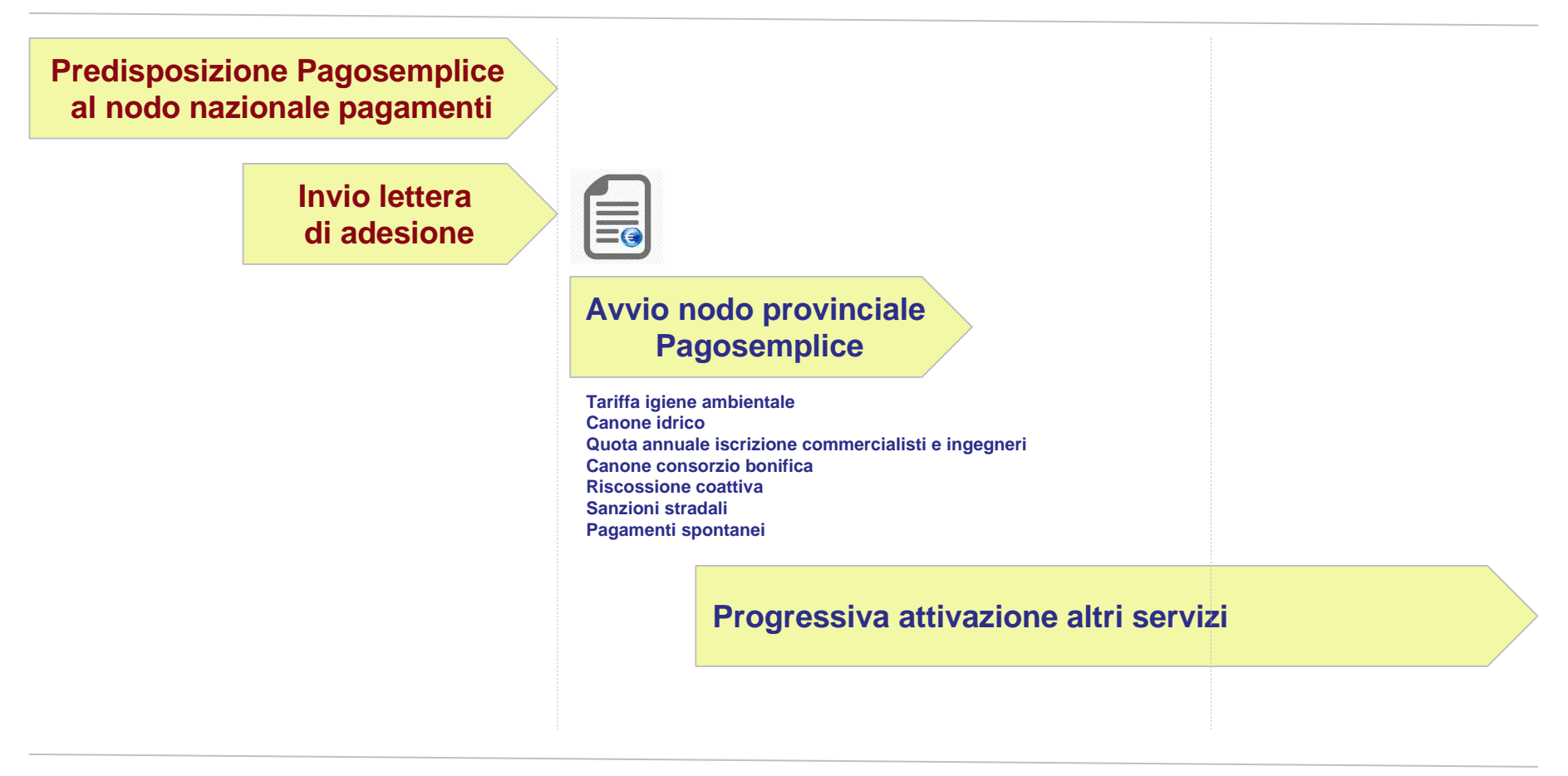

31/ 12/ 2015

31/ 12/ 2016

Pago Semplice

## Pagosemplice Schema di funzionamento

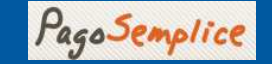

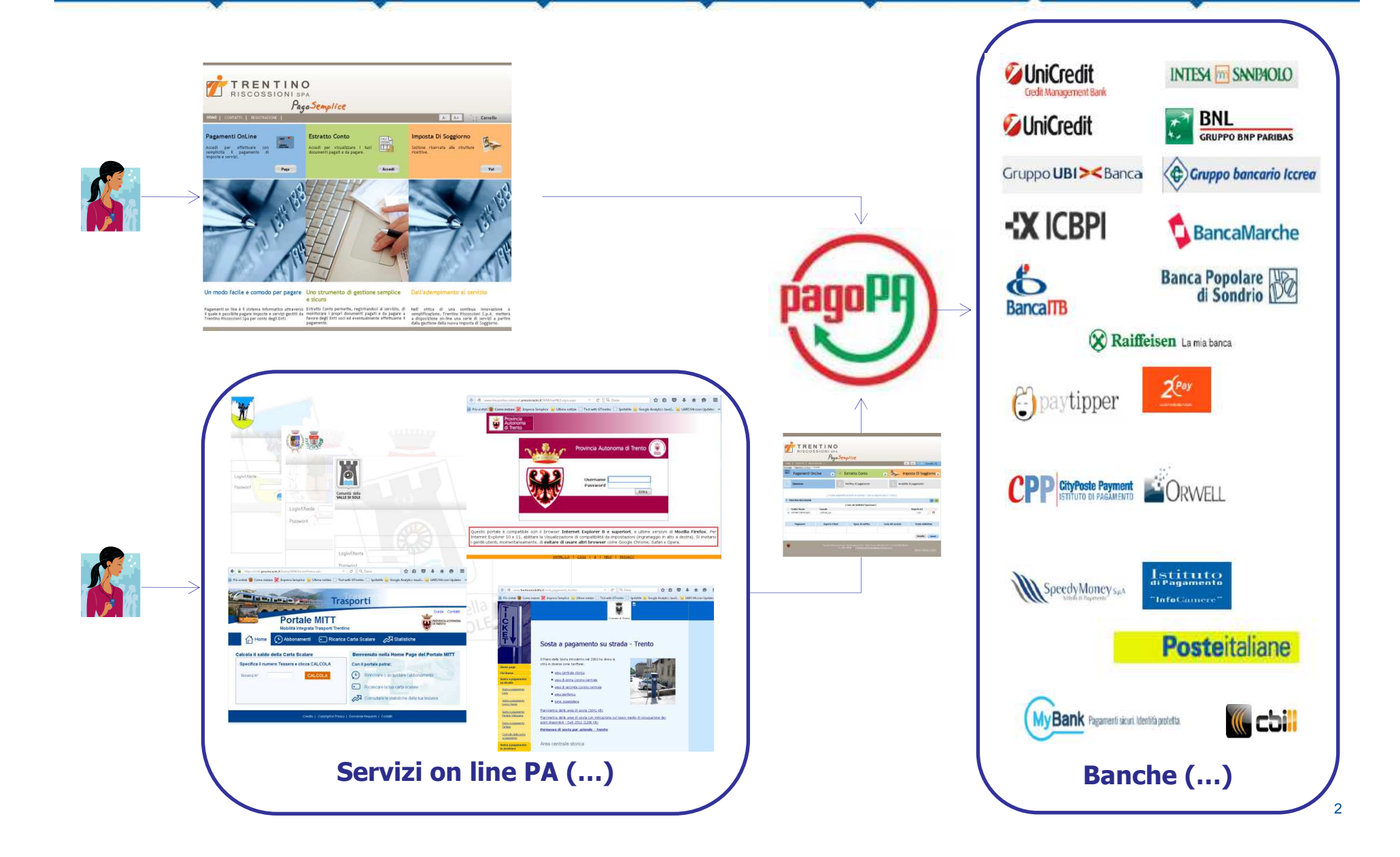

# Pagosemplice – Come si usa Caso A – Pagamento spontaneo

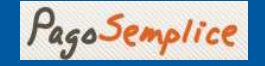

#### Esempi:

Affitto locali comunali, occupazione stalli per operatori commercio ambulante, raccolta funghi, servizi cimiteriali... Il cittadino/ impresa vuole ricevere dalla PA un servizio che viene erogato a fronte di un pagamento **spontaneo** (senza avviso/ bollettino di pagamento generato dalla PA)

### Azioni del cittadino:

Seleziona l'ente della PA, la voce "Pagamento spontaneo", inserisce l'importo, la causale del servizio, i suoi dati di contatto

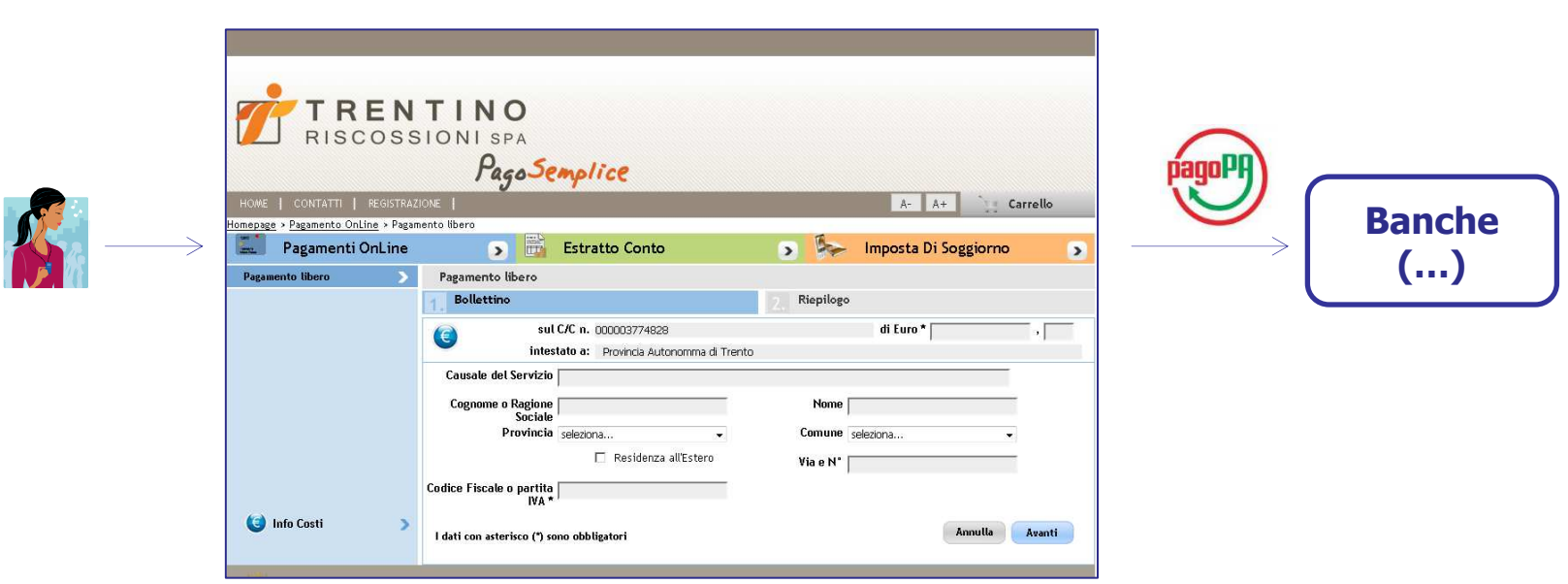

#### Azioni dell'ente:

L'ente beneficiario del pagamento riceve **immediatamente** la notifica via email dell'avvenuto pagamento con gli estremi inseriti dal cittadino. L'ente verifica l'avvenuto accredito sul proprio C/C effettuando la **riconciliazione**. L'ente può **abilitare** l'esecuzione della prestazione di servizio richiesta dal cittadino.

# Pagosemplice – Come si usa Caso B – Pagamento con avviso

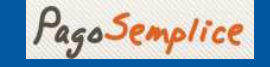

**Esempi:** Asili nido, canoni idrici, canoni utilizzo suolo pubblico, entrate tributarie (non F-24)... Pagamenti ricorrenti che nascono dalla richiesta, formalizzata mediante avviso/ bollettino di pagamento., dell'ente della PA al cittadino di effettuare un pagamento.

Azione dell'ente: Emissione dell'avviso/ bollettino di pagamento ed invio al cittadino

Azioni del cittadino: Riceve l'avviso/ bollettino, si collega al Pagosemplice, seleziona l'ente della PA, la voce "Pagamento con avviso", inserisce l'identificativo univoco dell'avviso, l'importo, i suoi dati di contatto

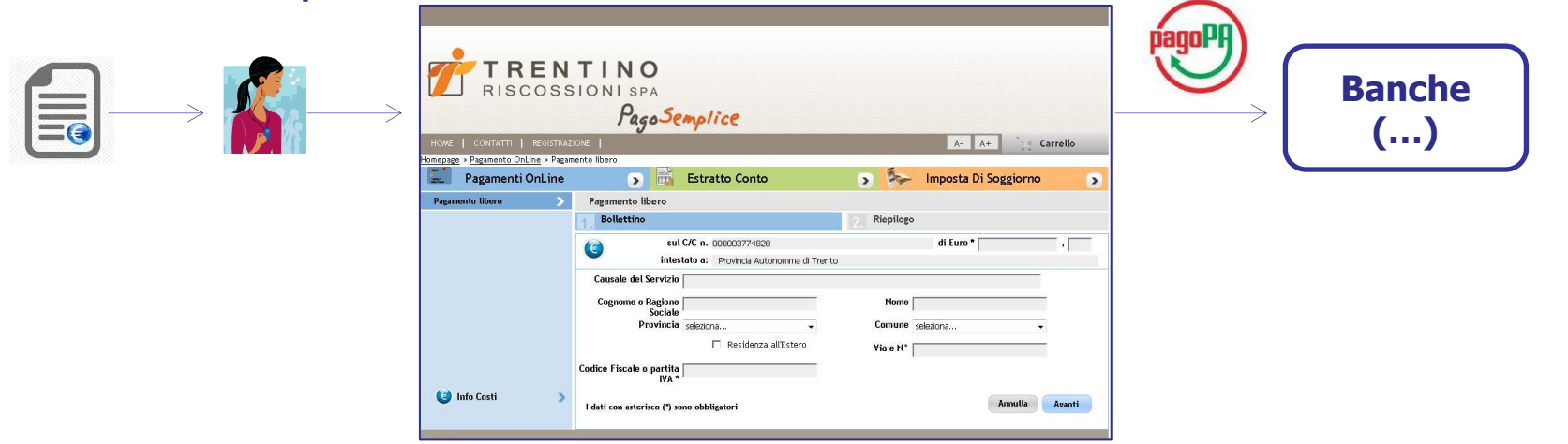

#### Azioni dell'ente:

L'ente beneficiario del pagamento riceve **immediatamente** la notifica via email dell'avvenuto pagamento con gli estremi inseriti dal cittadino. L'ente verifica l'avvenuto accredito sul proprio C/C effettuando la **riconciliazione**. L'ente può **chiudere la posizione debitoria** gravante sul cittadino/.

# Pagosemplice – Come si usa Caso C – Pagamento attraverso sito web dell'ente

### Esempi:

Sportello web al cittadino per tributi (non F-24), sportello web al cittadino per la richiesta di servizi (anagrafe, commercio, edilizia,...).

### Azione dell'ente: Essere dotato di un sito web per l'interazione on line con il cittadino

### Azioni del cittadino:

Si collega al sito web dell'ente e seleziona il servizio/ tributo che vuole pagare

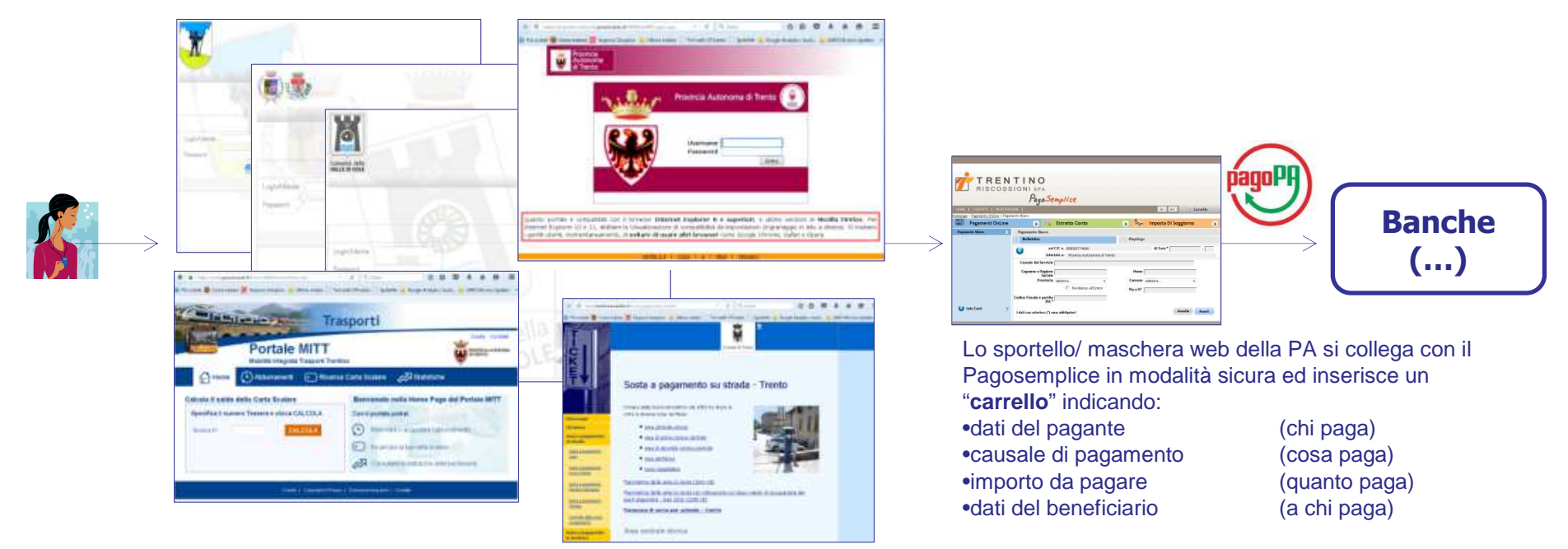

### Azioni dell'ente:

L'ente beneficiario del pagamento riceve **immediatamente** la notifica via email dell'avvenuto pagamento con gli estremi inseriti dal cittadino. L'ente verifica l'avvenuto accredito sul proprio C/C effettuando la **riconciliazione**. (...)

Pago Semplice

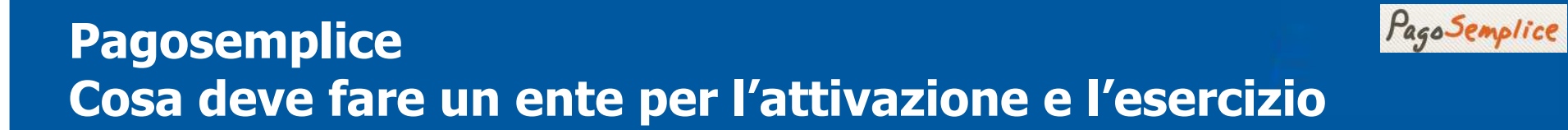

| Attività iniziali<br>(una tantum)            | •Lettera di adesione                                          |  |
|----------------------------------------------|---------------------------------------------------------------|--|
|                                              | •Fornire informazioni per l'accredito sul C/C                 |  |
|                                              | •Dichiarare quali servizi vuole attivare su Pagosemplice      |  |
|                                              | •Attivare eventuali interfacce web con Pagosemplice           |  |
|                                              | Opportunità di<br>esternalizzazione a<br>Trentino Riscossioni |  |
|                                              | •Gestione degli incassi – back office di Pagosemplice         |  |
| Attività di esercizio<br>(gestione corrente) | •Riconciliazione e quadratura C/C                             |  |
|                                              | <ul> <li>Imputazioni contabili</li> </ul>                     |  |